# 1. 인증서 종류 및 발급 방법

- ▶ 사용가능 인증서 종류
  - 교육부전자서명인증서(권장)
  - 개인범용인증서(유료)
  - 은행인증서
- 교육부전자서명인증서(권장)
  - "교육부전자서명인증서 개인용(개별)신청서" 양식을 첨부하여 총무과 공문 제출
  - 전자서명인증센터(<u>https://www.epki.go.kr</u>) 페이지에서 "바로가기 서비스–신청서 다운로드" 에서 다운로드 가능
- 개인범용인증서
  - 한국정보인증(<u>www.signgate.com</u>) 페이지에서 발급 가능
  - 연 4,400원의 비용 소모
- 은행인증서
  - 최초 발급 시 은행 방문하여 신청서 작성 후 은행 안내에 따름
  - 기존 인증서 재발급은 각 은행 홈페이지에서 처리 가능

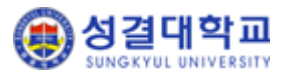

## 2. 포탈 인증서 등록 방법 (1/3)

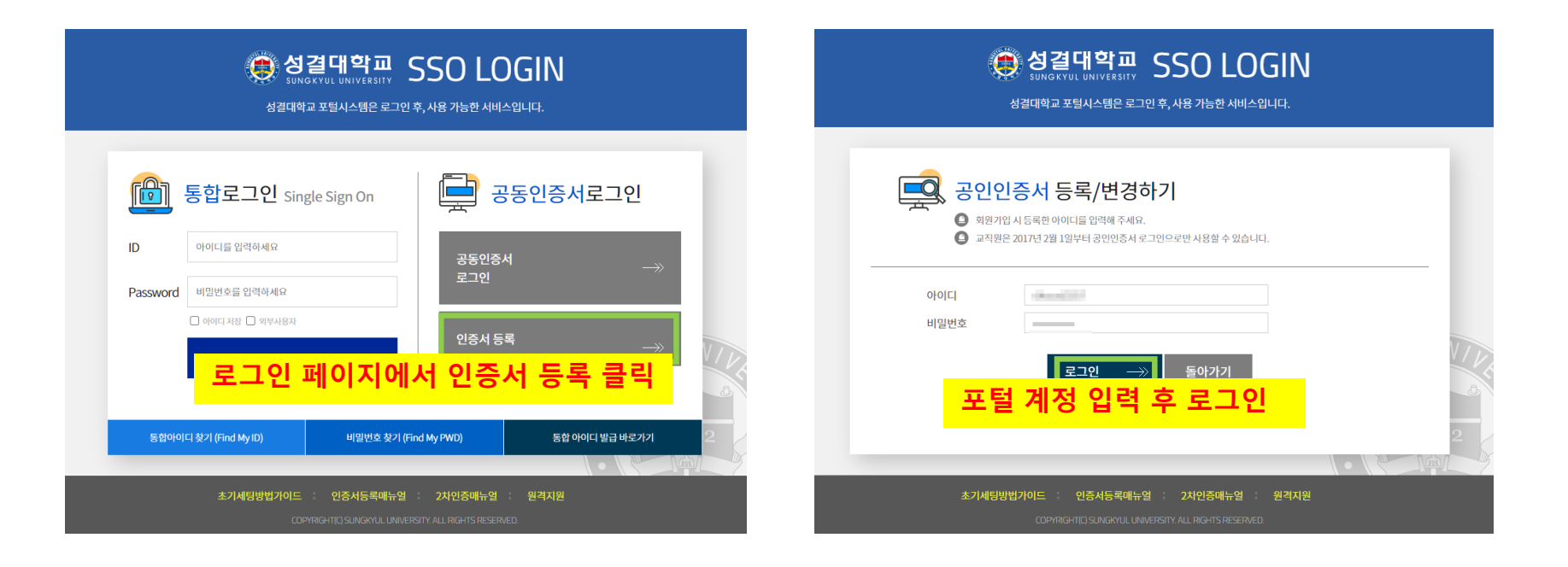

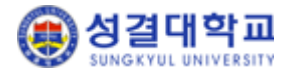

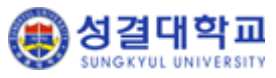

#### 2. 포탈 인증서 등록 방법 (2/3)

| 한 성결대학교 SSO LOGIN<br>SUNGKYUL UNIVERSITY SSO LOGIN<br>성결대학교 포틸시스템은 로그인 후, 사용 가능한 서비스입니다.     |
|----------------------------------------------------------------------------------------------|
| 🕵 공동인증서 등록/변경하기                                                                              |
| 성명<br>통압아이디(ID)                                                                              |
| 대표신분 오동인증서 변경                                                                                |
| 공동인증서-변경 버튼 클릭                                                                               |
|                                                                                              |
| 초기세팅방법거이드 : 인증서등록매뉴얼 : 2차인중매뉴얼 : 원격자원<br>COPYRGHT[D] SUNSKYUL UNINERSITY ALL RIGHTS RESERVED |

#### \* 버튼 무반응일 시엔 인증서 모듈 재설치 후 재시도

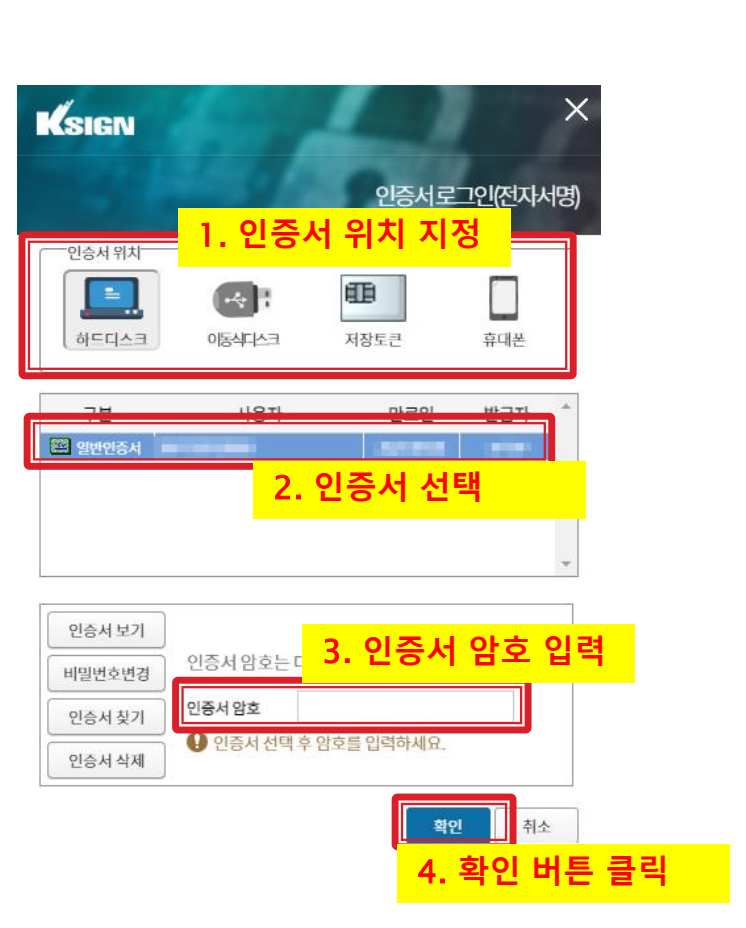

#### 2. 포탈 인증서 등록 방법 (3/3)

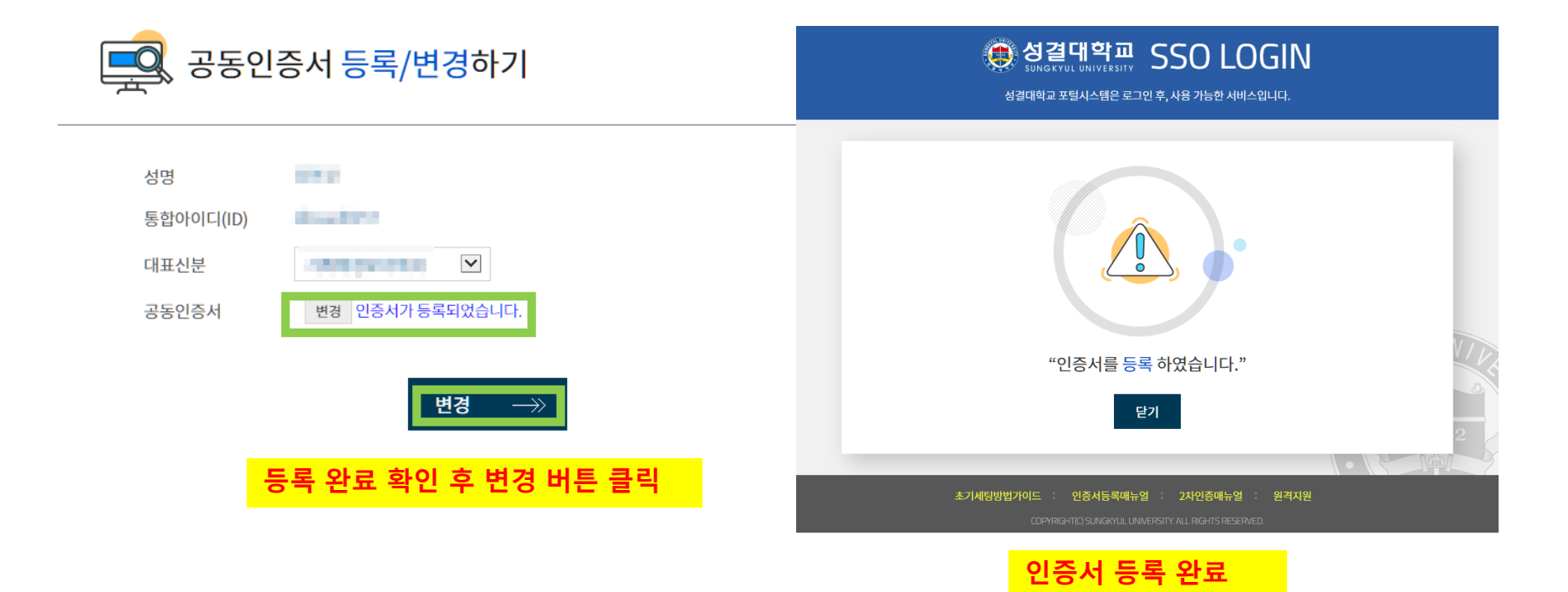

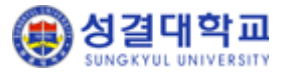

## 2. 포탈 인증서 모듈 설치 방법 (1/3)

|          | 영경 SUNGH<br>SUNGH<br>성결대학교        | 별대학교<br>(YUL UNIVERSITY ~<br>포털시스템은 로그인 취         | 5 <b>50 LC</b><br>호, 사용 가능한 서비           | )GIN<br>≏ฃ니다.                         |                          |        |      |
|----------|-----------------------------------|---------------------------------------------------|------------------------------------------|---------------------------------------|--------------------------|--------|------|
| ID       | 통합로그인 Singl                       | e Sign On                                         |                                          | 공 <mark>동인증서로</mark> 그연               | <u>21</u>                |        |      |
| Password | 비밀번호를 입력하세요  아이디저장 - 의부사용자  LOGIN |                                                   | 인증서등                                     | <mark>로그인 페이</mark> 7<br><sup>록</sup> | <mark>이에서 공동</mark><br>→ | 인증서 로그 | 인 클릭 |
| 통합아이     | 디찾기 (Find My ID)                  | 비밀번호 찾기 (Fin                                      | d My PWD)                                | 통합 아이디 발급 바로                          |                          |        |      |
|          | 초기세팅방법가이드 :                       | <mark>인증서등록매뉴얼</mark><br>IGHT(C) SUNGKYUL UNIVERS | <b>2차인증매뉴얼</b><br>SITY. ALL RIGHTS RESER | : 원격지원<br>/ED.                        |                          |        |      |

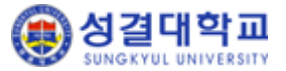

## 2. 포탈 인증서 모듈 설치 방법 (2/3)

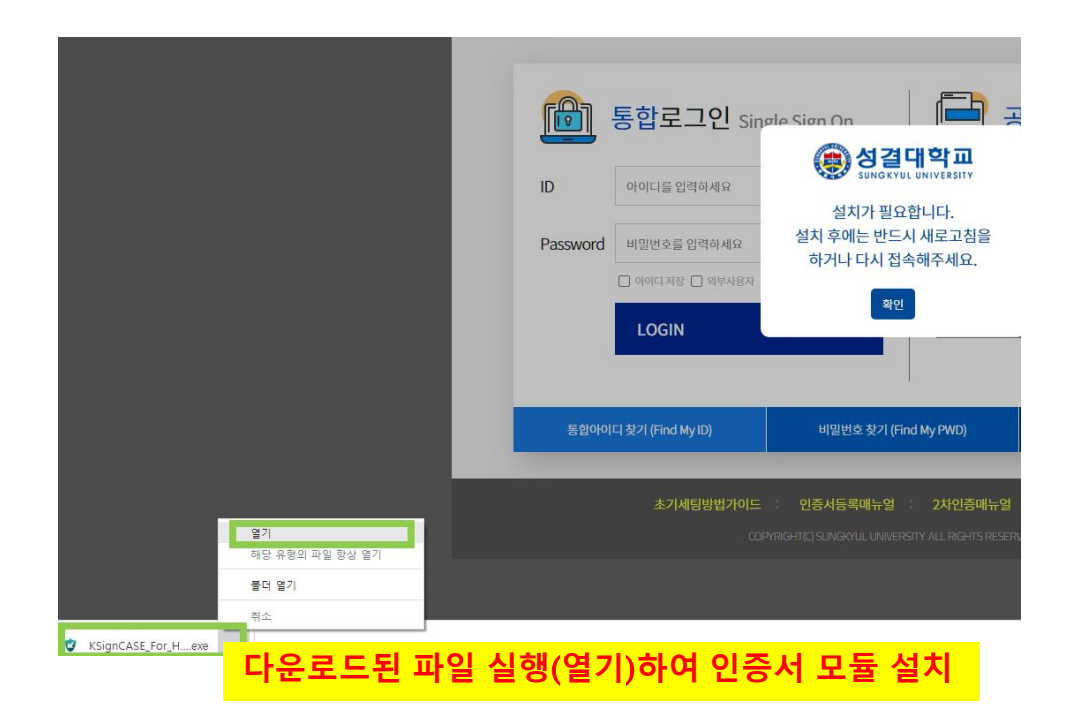

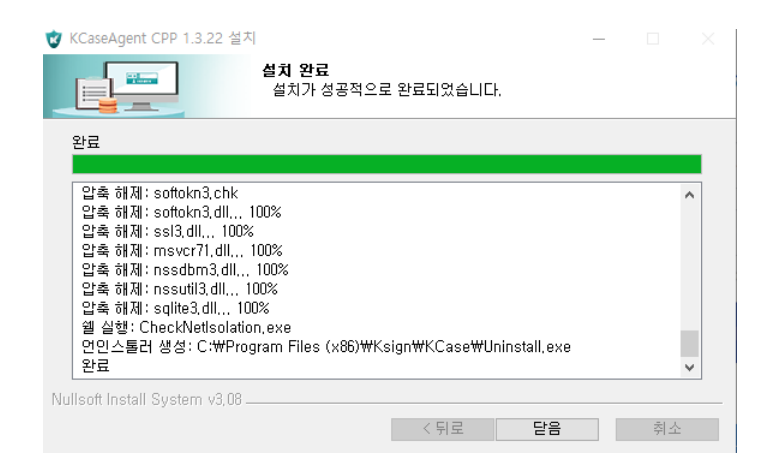

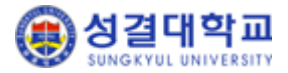

# 2. 포탈 인증서 모듈 설치 방법 (3/3)

|                       | 성결대학                      | 고 포털시스템은 로그인 후, 사용 가  | 능한 서비스입니다                                                                                   | ł.             |  |
|-----------------------|---------------------------|-----------------------|---------------------------------------------------------------------------------------------|----------------|--|
| r On                  | 트하고그이 ~                   |                       |                                                                                             | 이즈너코그이         |  |
|                       | 동업노그인 Sing                | le Sign On            | -<br>-<br>-<br>-<br>-<br>-<br>-<br>-<br>-<br>-<br>-<br>-<br>-<br>-<br>-<br>-<br>-<br>-<br>- | <u>연</u> 등지도그인 |  |
| ID<br>Password        | 아이디를 입력하세요<br>비밀번호를 입력하세요 |                       | 공동인증서<br>로그인                                                                                |                |  |
|                       | 🗌 아이디 저장 🔲 외부사용자          | 설치                    | 완료 3                                                                                        | 후 페이지 새        |  |
|                       | LOGIN                     | $\rightarrow$         |                                                                                             | $\rightarrow$  |  |
|                       |                           |                       |                                                                                             |                |  |
| 통합아이디 찾기 (Find My ID) |                           | 비밀번호 찾기 (Find My PWD) |                                                                                             | 통합 아이디 발급 바로가기 |  |

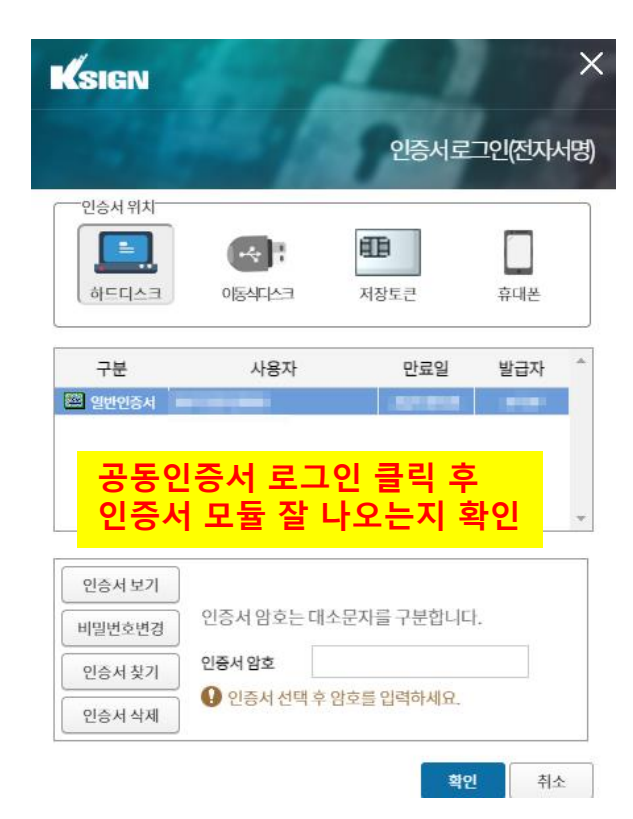

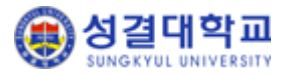

## 3. 포털 공동인증서 로그인 시 예외 상황

▶ 인증서 모듈이 설치되어 있는지 확인

| <b>्रि</b> व<br>अन्नत्तर              | 결대학교 SSOLC                                                             | DGIN<br>Iðgiur.             |         |
|---------------------------------------|------------------------------------------------------------------------|-----------------------------|---------|
| 통합로그인 sir                             | ngle Sign On                                                           | 공동인증서로그인                    |         |
| ID 아이디를 입격하세요<br>Password 비밀번호을 입격하세요 | 공동인종<br>로그인                                                            | ×A →>                       |         |
| □ 아이디제장 □ 의부사용자<br>LOGIN              | ● 인중서 등                                                                | চ্ব —>>                     | 6       |
| 동합아이디 찾기 (Find My ID)                 | 비밀번호 찾기 (Find My PWD)                                                  | 통합 아이디 발급 바로가기              | 2       |
| 인증서등록매뉴(<br>                          | 별 : 2차인증매뉴얼 : 모듈다운로드<br>PYRIGHT(C)SUNGKYUL UNIVERSITY ALL RIGHTS RESER | <mark>'모뉼 다운로드"</mark><br>┉ | 글릭 후 실적 |

- ▶ 기타 문의
  - 인증서 발급 관련 총무과 (031-467-8218)
  - 비밀번호 분실 및 프로그램 에러 정보지원과 (031-467-8227)

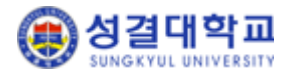